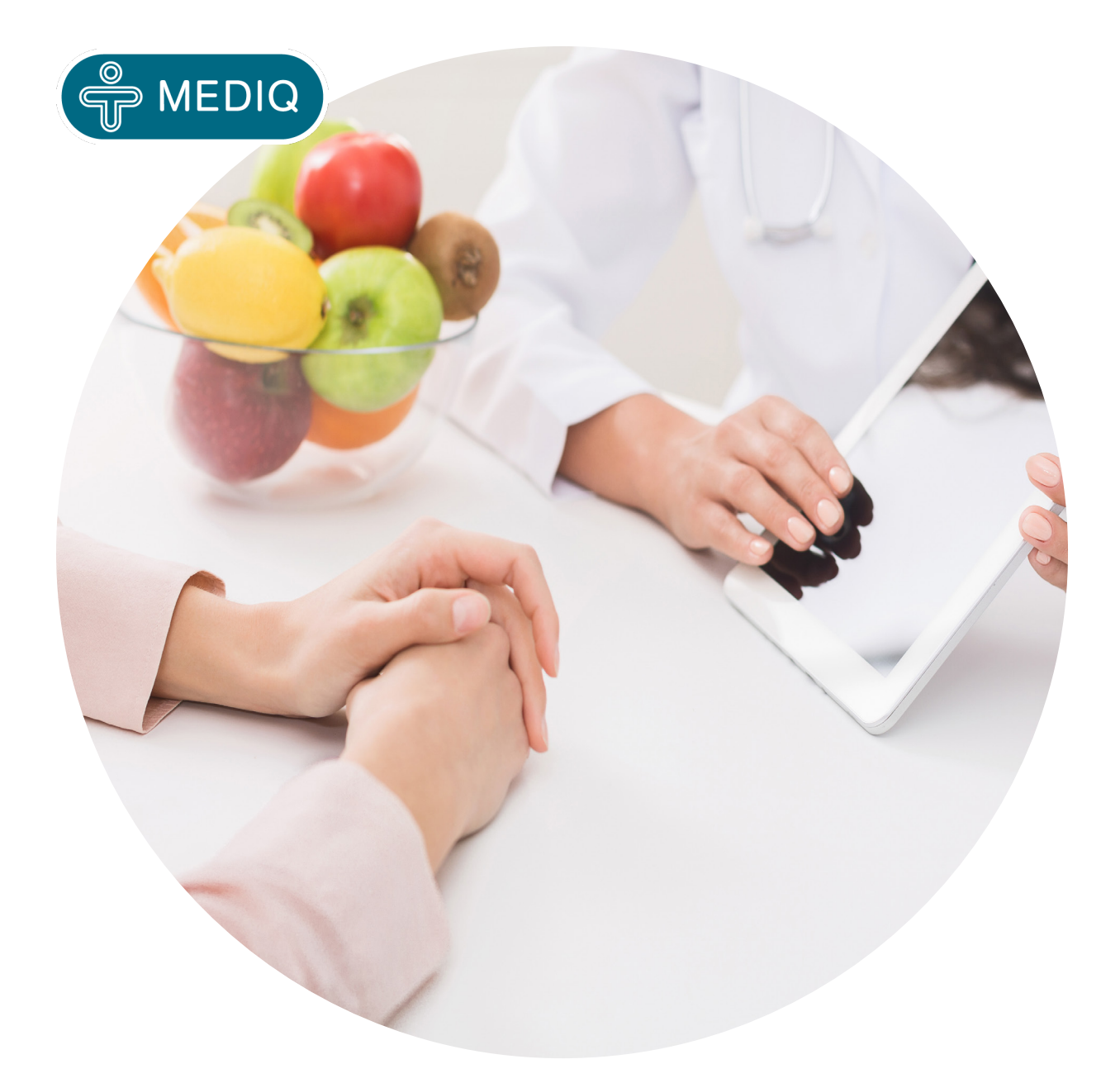

## **Guide - Patientportal**

# För dig som patient, vårdnadshavare eller god man plus.mediq.se

Kundservice | 031-388 92 00 | <u>kundservice.direct@mediq.com</u> Vardagar 8.00-16.30

The information contained in this document is proprietary and confidential to Mediq. It should not be copied, distributed or reproduced in whole or in part, nor passed to any third party without Mediqs prior written permission. The information contained in this document as it relates to third party products and services is based on publicity available -and/or historical - and/or sufficiently aggregated information

## Guide Mediq Patientportal

## Innehållsförteckning

| 1. | Inledning                                 | .1 |
|----|-------------------------------------------|----|
| 2. | Logga in                                  | .1 |
|    | 2.1 Göra uttag som patient                |    |
|    | 2.2 Göra uttag som god man/vårdnadshavare |    |
| 3. | Slutför uttag - beställ hem               | 5  |
|    | 3.1 Beräkna totalkostnad                  |    |
| 4. | Förklaringar                              | 8  |
| 5. | Behandling av personuppgifter             | 8  |

### 1. Inledning

Välkommen till Mediq patientportal!

Patientportalen är till för både dig som patient eller vårdnadshavare/god man. I patientportalen är det möjligt att göra dina/din anhörigs uttag samt handla övriga ej förskrivna produkter likt ett apotek.

För att göra ett uttag behöver man logga in på https://plus.mediq.se eller om du föredrar att göra uttag via telefon istället går det bra via vår kundservice: <u>031- 388 92 00.</u>

### 2. Logga in

Sök upp https://plus.mediq.se och logga in med mobilt BankID. Har patienten vårdnadhavare/god man kopplat till sig kan även dessa logga in för att göra uttag.

(Denna kopplingen görs av den som skapar förskrivningen)

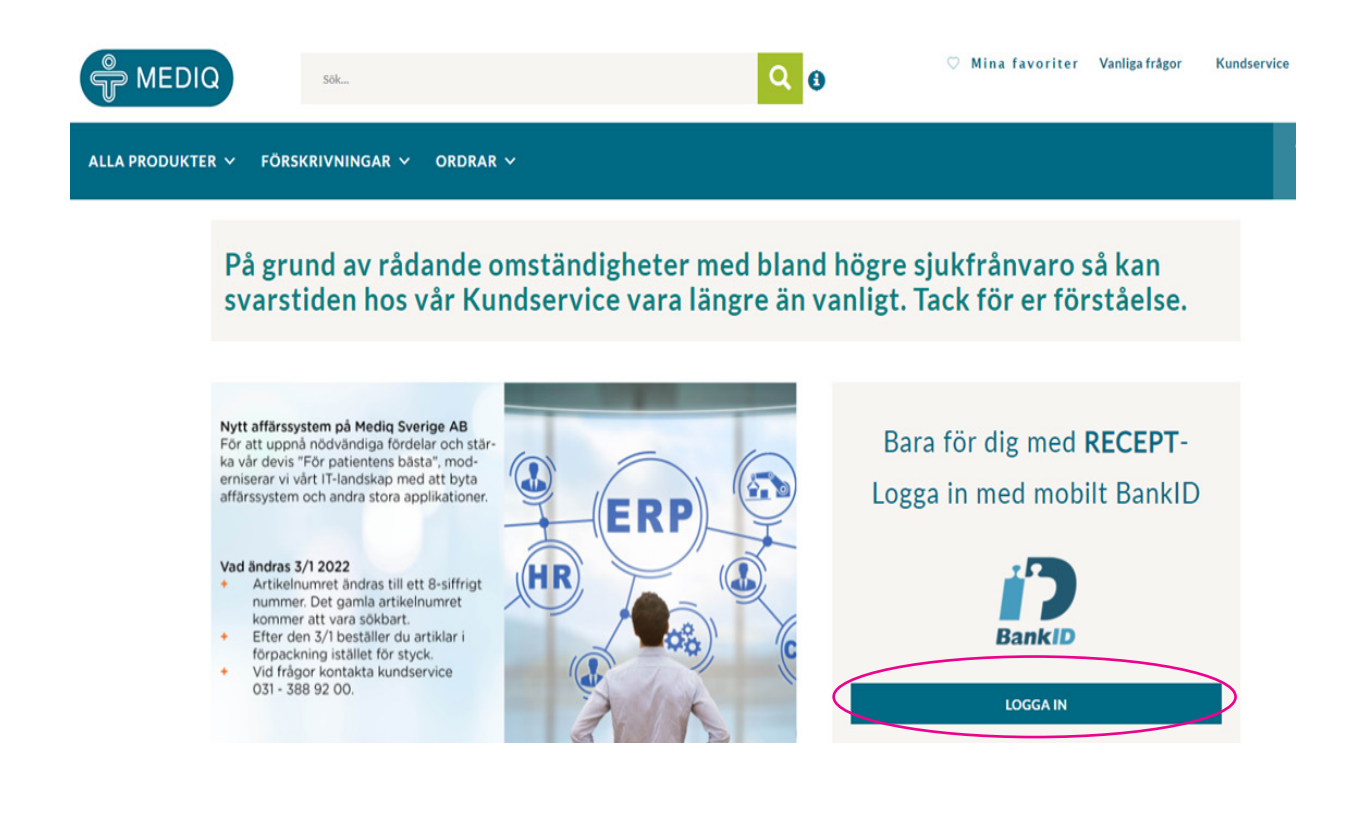

#### 2.1 Göra uttag som patient

Se dina förskrivningar under flik förskrivningar, för att göra uttag välj aktiva förskrivningar. Klicka sedan på förskrivningen. Efter det klicka på gör ett uttag. Nu ska du se att samtliga artiklar på förskrivningen hamnar i varukorgen, för att se förklaringar gå till punkt 3 (*slutför uttag - beställ hem*)

|                             | Aktiva förskrivningar<br>Avslutade förskrivningar |                     |                          |            |
|-----------------------------|---------------------------------------------------|---------------------|--------------------------|------------|
|                             | Ŭ                                                 | På grun<br>svarstig | id av råda<br>den hos va | nc<br>år   |
| ktiva förskrivninga         | r                                                 |                     |                          |            |
| k förskrivning id           | Sök förskriven av                                 |                     |                          | Sök status |
| ISKRIVNING ID SENASTE UTTAG | FÖRSKRIVEN AV                                     | FÖRSKRIVNINGSDATUM  | UTGÅNGSDATUM             | STATUS     |
| )1446212                    | Maja Rang                                         | 3 september 2021    | 3 september 2022         | Pigiende   |
|                             |                                                   |                     |                          |            |

#### Gå nu vidare till punkt 3 för att se hur du fortsätter ditt uttag.

#### 2.2 Göra uttag som god man/vårdnadshavare

Se dina förskrivningar under fliken Mina fullmakter. Klicka sedan på rätt patient om du är god man/vårdnadshavare för flera.

| 56k                           | Q 0             |  |
|-------------------------------|-----------------|--|
| AR 🗸 ORDRAR 🗸 MINA FULLMAKTER |                 |  |
|                               |                 |  |
| NAMN *                        | PERSONNUMMER \$ |  |
| Lilla tjejen                  | 20210202-XXXX   |  |

Säkerställ att personuppgifterna stämmer innan du går vidare till stegen nedan.

A. Möjligt att lägga till en tillfällig adress för leveransen. (ex. till sommarstuga)

- B. Här syns aktiva förskrivningar och här gör du dina uttag
- C. Se pågårnde ordrar (se bild på nästa sida)

| ← Lilla Tjejen                            |                      |                                             |
|-------------------------------------------|----------------------|---------------------------------------------|
| Förnamn                                   | Folkbokföringsodross | Cod Man/Fäsälder                            |
| Lilla                                     | Forkboktoringsauress |                                             |
| Efternamn                                 | A 12312 Storstaden   | Maja kang<br>Anders Bergman                 |
| tjejen                                    |                      | B                                           |
| Mottagare av paket                        | LÄGG TILL ADRESS     | KLICKA HÄR FÖR ATT SE AKTIVA FÖRSKRIVNINGAR |
| (Ansvarig för att kvittera ut leverans)   |                      | KLICKA HÄR FÖR ATT SE PÅGÅENDE ORDRAR       |
| Hennes Hans                               |                      |                                             |
| E-Post                                    |                      |                                             |
| namn.namn@mediq.com                       |                      |                                             |
| Adress                                    |                      |                                             |
| Storgatan 1                               |                      |                                             |
| Postnummer                                |                      |                                             |
| 12312                                     |                      |                                             |
| Stad                                      |                      |                                             |
| Storstaden                                |                      |                                             |
| Portkod                                   |                      |                                             |
| 0000                                      |                      |                                             |
| Telefonnummer*                            |                      |                                             |
| 0724413506                                |                      |                                             |
|                                           |                      |                                             |
| Ja, jag accepterar nyhetsbrev från Mediq. |                      |                                             |
| AVBRYT SPARA                              |                      |                                             |

A. För att göra uttag klicka på förskrivnings ID.

B. Gör uttag.

#### AKTIVA FÖRSKRIVNINGAR

#### Aktiva förskrivningar

|           | Sök förskrivning id |               | Sök förskriven av |                      |                  | Sök status |
|-----------|---------------------|---------------|-------------------|----------------------|------------------|------------|
| Α         | FÖRSKRIVNING ID     | SENASTE UTTAG | FÖRSKRIVEN AV     | FÖRSKRIVNINGSDATUM 🔫 | UTGÅNGSDATUM 👙   | STATUS 👙   |
| $\subset$ | PR01446212          | )             | Maja Rang         | 3 september 2021     | 3 september 2022 | Pägäende   |
|           | 1                   |               |                   |                      |                  | E E E      |

| ( ) 0100000,                            |                   |                | GORETTU             |          | SKAPA PDF               | OCH SKRIV UT     |  |
|-----------------------------------------|-------------------|----------------|---------------------|----------|-------------------------|------------------|--|
| Förskrivare                             |                   |                | Förskrivning        |          |                         |                  |  |
| Förskrivare:                            |                   | Anders Bergman | Patient:            |          |                         | Lilla tjeje      |  |
| Referencenummer Förskrivare:            |                   |                | Status:             |          |                         | AKTI             |  |
| Telefonnummer:                          |                   |                | Totalt Antal/Uttag: |          |                         |                  |  |
| -Postadress:                            |                   |                | Subventionsnivå:    |          | Hel Nutritio            |                  |  |
|                                         |                   |                | Förskrivningsdatum: |          |                         | 9 mars 202       |  |
|                                         |                   |                | Senaste Uttag:      |          |                         |                  |  |
|                                         |                   |                | Giltig T.O.M:       |          |                         | 9 mars 202       |  |
| Information till patient                |                   |                |                     |          |                         |                  |  |
| PRODUKT *                               | TID OCH KOMMENTAR | L.             | ARTIKELNUMMER       | ST/UTTAG | UTTAGET(ANTAL<br>UTTAG) | MAKULERAD/UTGÅTT |  |
| Scandishake Neutral 6x85gram Vnr 200465 |                   |                | 10002497            | 1        | 0(1)                    |                  |  |

### 3. Slutför uttag - beställ hem

A. Här kan du ändra smak.

B. Här ändrar du antal (OBS! går endast att ändra nedåt)

C. Grön lastbil visar att dina produkter finns på lager.

C.1 Vid röd lastbil syns förväntat datum när produkten kommer in i lager. Då skickas den direkt till dig som patient. Om det är en kritisk produkt ta då kontakt med din förskrivare och be om en förskrivning på en ersättare.

D. För att gå vidare tryck "beräkna kostnad".

E. Om du vill fortsätta handla tryck här.

|                                |                                                             |                    |                      | VAR        | UKORG LEVER | ANS BETALNING | } |        |                           |                  |   |
|--------------------------------|-------------------------------------------------------------|--------------------|----------------------|------------|-------------|---------------|---|--------|---------------------------|------------------|---|
| Förskrivna produkter Maja Rang |                                                             |                    |                      |            |             |               |   |        |                           |                  |   |
| Produkt                        | 21-2-16-15                                                  | Nummer             | Förskrivnings iD     | Enhetspris | Antal       | Delsumma      |   |        | SAMMANFA                  | TTNING           |   |
|                                | 4x200ml Vnr 828249                                          | 10002584           | PR01446212           | 114,28 kr  | - 2         | + 223,56 kr   | Û |        | Antal                     | 11 Styck         |   |
| <                              | Diben Drink Skogsbär                                        | r 4x200ml Vn       | ır 828249            |            | ~           |               |   |        | Förskrivning ordersumma   | Beräknas nedan   |   |
|                                | Förpackning: 😡 4                                            |                    |                      |            |             |               |   | D      | Ovriga varor - ordersumma | Der akrias neuan |   |
|                                | Leverans: 🍋 Lagerva                                         | ra -               |                      |            |             |               |   | $\leq$ | BERÄKNA TOTAL             | KOSTNAD          | > |
|                                | Diben Drink Vanilj<br>4x200ml Vnr 828250                    | 10002585           | PR01446212           | 114,28 kr  | - 2         | + 228,56 kr   | ŝ | $\leq$ | FORTSÄTT HANDLA/G         | ÖR MER UTTAG     | > |
|                                | Diben Drink Vanilj 4x                                       | 200ml Vnr 82       | 28250                |            | ~           |               |   |        |                           |                  |   |
| с<br>(                         | Förpackning: 😡 4<br>Leverans: 🎨 Lagerva                     |                    |                      |            |             |               |   |        |                           |                  |   |
| Taction                        | Fortini Creamy Fruit<br>Sommarfrukt<br>4x100gram Vnr 900315 | 10002352           | PR01446212           | 98,92 kr   | - 1         | + 98,92 kr    | Û |        |                           |                  |   |
|                                | Fortini Creamy Fruit S                                      | Sommarfrukt        | 4x100gram Vnr 900    | 315        | ~           |               |   |        |                           |                  |   |
| С.<br>(                        | Förpackning: 🚫 4<br>Leverans: 🛺 Lagerva                     | ra-tillfälligt slu | t på lager 2022-03-2 | 1          |             |               |   |        |                           |                  |   |

#### 3.1 Beräkna totalkostnad

A. Patientavgift enligt region

B. Om du lagt till produkter från övrigt sortiment kommer det att synas här.

C. Gå vidare till kassa.

|   | Total kostnad             |              |
|---|---------------------------|--------------|
|   | Förskrivning ordersumma   | 1 247,24 kr  |
| A | Subvention                | -1 127,24 kr |
|   | Patientavgift             | 120,00 kr    |
| В |                           |              |
|   | Övriga varor - ordersumma | 0,00 kr      |
|   | Leveranskostnad           | 0,00 kr      |
| c | Total att betala          | 120,00 kr    |
| ( | GÅ TILL KASSA             |              |
|   |                           |              |

Säkerställ att informationen stämmer innan du klickar vidare till kassa.

| / | Leveransadress<br>Hennes Hans<br>Storgatan 1<br>12312 Storstaden |                                                       | SAMMANFATTN                         | IING      |
|---|------------------------------------------------------------------|-------------------------------------------------------|-------------------------------------|-----------|
|   | 0724413506<br>0000                                               |                                                       | Antal                               | 11 Styck  |
|   | Använd en annan leveransadress                                   |                                                       | Förskrivning ordersumma             | 120,00 kr |
|   |                                                                  |                                                       | Leveranskostnad                     | 0,00 kr   |
|   | O Hemleverans med avisering                                      |                                                       | Total att betala                    | 120,00 kr |
|   | Telefonnummer* 0724413506                                        |                                                       | GÅ TILL KASSA                       |           |
|   | Portkod                                                          | Om du lägger till produkte<br>summering på vad som är | er får ni en egen<br>egenavgift för |           |

Väljer du i samband med uttag beställer mer produkter tillkommer det änlrig en leveransavgift. Tillkommer endast om konsument beställer utanförskrivning.

förskrivningen och vad som är köpt utöver.

Här kan du sedan välja att betala via Swedbank PayEx med Swish eller kortbetalning.

#### Betalningsalternativ

| Ad | ress |
|----|------|

|   | Förnamn*                                                           | Efternman*                                    |
|---|--------------------------------------------------------------------|-----------------------------------------------|
|   | Hennes Hans                                                        |                                               |
|   | C/O (Frivilligt)                                                   |                                               |
|   |                                                                    |                                               |
|   | Gatuadress*                                                        |                                               |
|   | Storgatan 1                                                        |                                               |
|   | Postnummer*                                                        |                                               |
|   | 12312                                                              |                                               |
|   | Postort*                                                           |                                               |
|   | Storstaden                                                         |                                               |
|   | Telefonnummer*                                                     |                                               |
|   | 0724413506                                                         |                                               |
|   | E-Post*                                                            |                                               |
|   | namn.namn@mediq.com                                                |                                               |
|   |                                                                    |                                               |
| 1 |                                                                    |                                               |
| 5 | Jag har last och godkanner betainingsvilikor Jag har last o        | och godkanner betalningsvilikor sloa          |
|   |                                                                    |                                               |
|   | Isa godkänner att Media skickar syhetshrev                         |                                               |
|   | Sag gouranner att medig skickar hynessinev                         |                                               |
|   | Kontrollera att ordern har skapats och att du fått ett ordernummer | innan du stänger webshopen. SLUTFÖR BETALNING |
|   |                                                                    |                                               |
|   |                                                                    |                                               |
|   |                                                                    | MediqB2C12301643261 - 01643261                |
|   |                                                                    |                                               |
|   |                                                                    | Swich                                         |
|   |                                                                    | Betala med mobilen                            |
|   |                                                                    |                                               |
|   |                                                                    |                                               |

Kort Debit- och kreditkort

#### × Avbryt betaining

**OBS!!** Säkerställ att order är gjord genom att gå tillbaka till patientportalen för orderbekräftelse samt ditt ordernummer som börjar med "S".

Detta är extra viktigt om du gör uttag via mobil.

#### **5. Behandling av personuppgifter** I syfte att hantera din beställning, frågor kring beställningar samt hantering av synpunkter

I syfte att hantera din beställning, frågor kring beställningar samt hantering av synpunkter och reklamationer kommer Mediq att behandla dina personuppgifter. Vilka personuppgifter som hanteras och hur dessa hanteras kan du läsa mer om i vår Integritetspolicy som återfinns på vår hemsida www.mediq.se

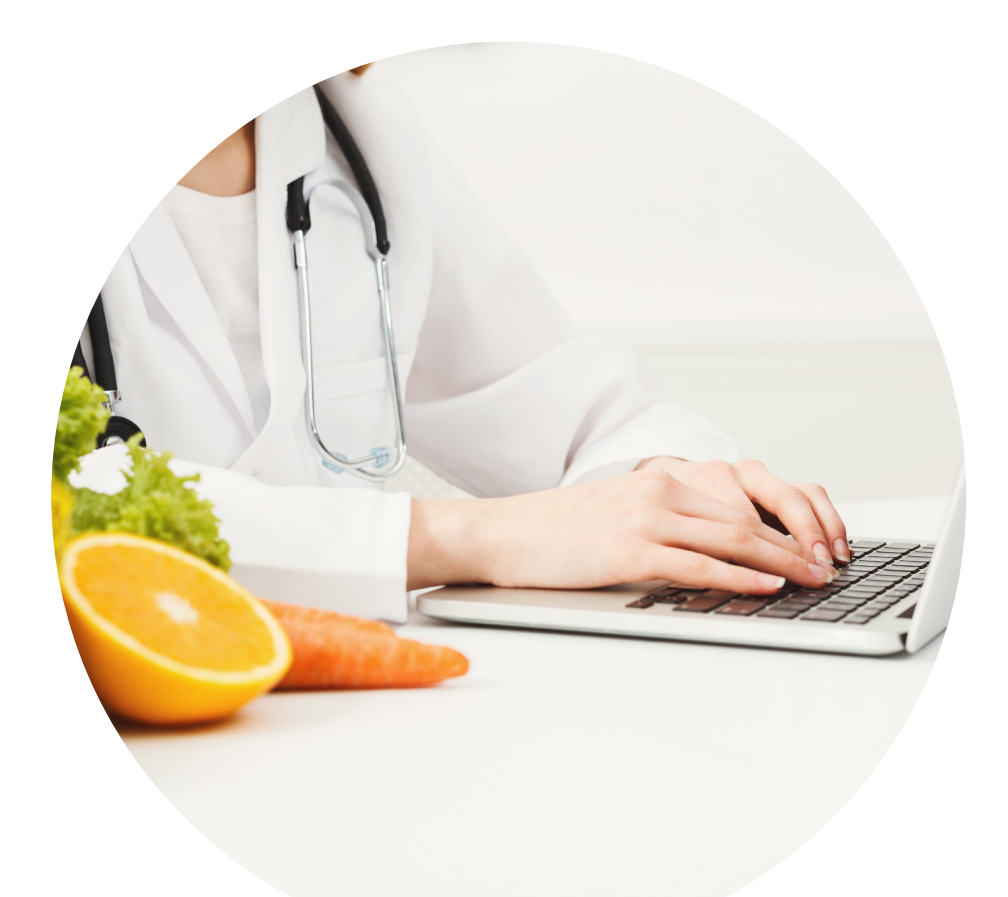